## プラス1チケット購入

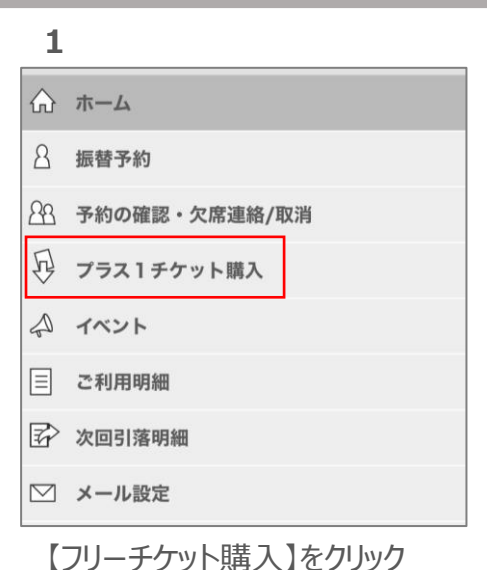

| フリーチケット選択 |                     |      |         |
|-----------|---------------------|------|---------|
|           | 名称                  | 有効期間 | 料金      |
| 開入        | <u>プラス1チケット(5枚)</u> |      | 15,000円 |

【購入】をクリック

5

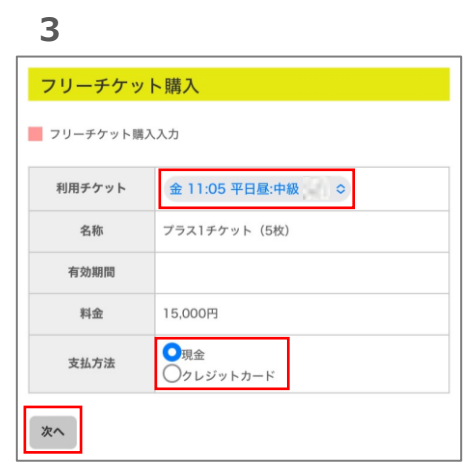

「現金」or「クレジット」を選択

クレジットカードを選択した場合 画面に従ってカード情報を入力

| 4              |                |
|----------------|----------------|
| フリーチケッ         | ト購入            |
| 📕 フリーチケット購     | 入確認            |
| 利用チケット         | 金 11:05 平日昼:中級 |
| 名称             | プラス1チケット(5枚)   |
| 有効期間           |                |
| 現在のチケットの<br>残り |                |
| 料金             | 15,000円        |
| 支払方法           | 現金             |
| OK キャンセ        | L              |

| フリーチケット時、      | 1              |
|----------------|----------------|
| フリーデクット購       | Λπ. J          |
| 利用チケット         | 金 11:05 平日昼:中級 |
| 名称             | プラス1チケット(5枚)   |
| 現在のチケットの<br>残り |                |
| 料金             | 15,000円        |
| 支払方法           | 現金             |

完了!(チケット発行)

【OK】をクリック

振替予約・欠席の取消から確認

- 複数セットを購入の場合:1セットずつ「購入」をお願いいたします。
- 購入後のキャンセルはできかねます。予めご了承ください。
- 支払方法「現金」を選択された場合は、次回ご来館時に購入分全てのご入金をお願いいたします。
- ご入金がない場合は、レッスンのご受講をお断りする場合がございますので、予めご了承ください。
- ご予約分を連絡なくご欠席の場合は消化扱いとなり、返金や再予約はいたしかねます。
  (未入金分だった場合はお支払いいただきます。)